## Handleiding – bedrijfsgezondheidsplan - producentenportaal

1. Surf naar <u>www.abregister.be</u> en druk op de knop inloggen rechtsboven op de homepagina.

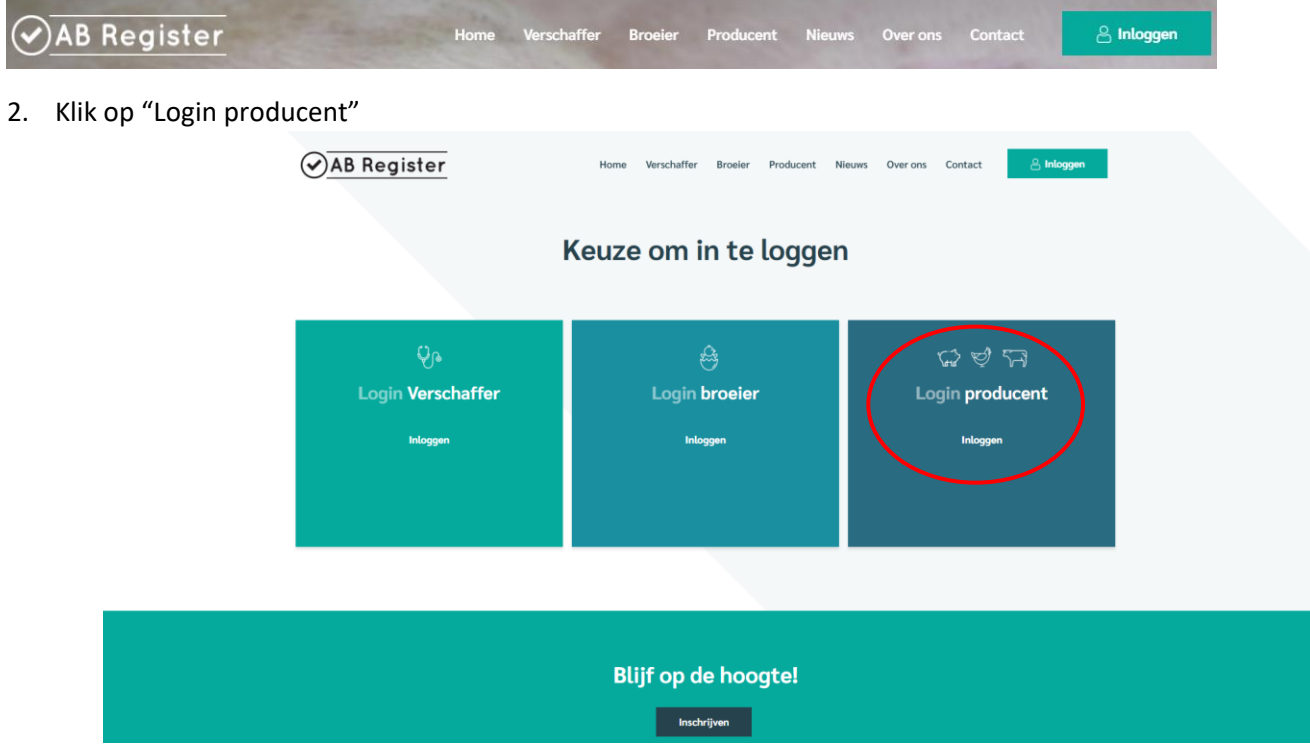

3. Meld u aan met uw eigen gegevens op uw producentenportaal van AB Register. U komt terecht op uw portaal. Klik vervolgens op varkens.

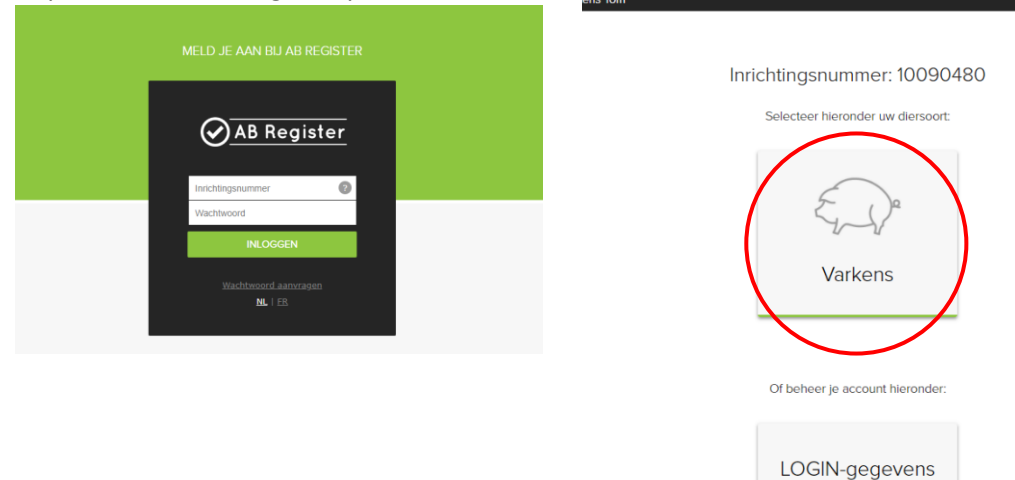

4. In het tabblad "overzicht" krijgt u een zicht van de nog uit te voeren maatregelen. Als u op "bekijk je huidig bedrijfsgezondheidsplan" klikt, kan u uw volledige bedrijfsgezondheidsplan raadplegen.

| AB Register > Varkens       |                             |                            |               | III Home                        | Afmelden  |
|-----------------------------|-----------------------------|----------------------------|---------------|---------------------------------|-----------|
| E Overzicht Registraties    | al Bedrijtsrapporten        | §≘ Bedrijfsgezondheidsplan | Volmachten    | 🛃 Bedrijfsgegevens              |           |
| Nog uit te v                | oeren maatregelen           | ı huidig bedrijfsgezondh   | neidsplan (2) |                                 |           |
| Slachthuisbevinding         | en, labo- en autopsier      | esultaten                  |               |                                 |           |
| De resultaten worden niet s | nel genoeg in het computers | ysteem ingegeven.          |               |                                 |           |
| Maatregel                   |                             |                            | Verantwo      | ordelgke Termip                 | 6         |
| Nog een andere maatregel    |                             |                            |               | 31-07-                          | 2021      |
| Eerste maatregel die we ga  | an doen                     |                            |               | 01-09-                          | 2021      |
|                             |                             |                            |               | Bekijk je huldig bedrijfsgezond | heidsplan |
|                             |                             |                            |               |                                 |           |
|                             |                             |                            |               |                                 |           |

5. Ga naar het tabblad "bedrijfsgezondheidsplan" om uw plan te bekijken

| Ø AB Register → Varkens                                |                           | Hom                          | e 🛈 Afmelden |
|--------------------------------------------------------|---------------------------|------------------------------|--------------|
| E Overzicht 🕜 Registraties <b>tl</b> Bedrijfsrapporten | š≘ bedrijfsgezonheidsplan | Submachten 🗐 Bedrijfsgegeven |              |
|                                                        |                           |                              |              |

- 6. Op dit tabblad kan u uw bedrijfsgezondheidsplan raadplegen zoals uw bedrijfsdierenarts dit heeft ingevuld. Het overzicht is opgebouwd als volgt:
  - Maatregelen huidig bedrijfsgezondheidsplan
  - Bedrijfsgezondheidsplannen
- 7. Bij *"Maatregelen huidig bedrijfsgezondheidsplan"* ziet u voor welke criteria verbetering mogelijk of vereist is en welke maatregelen werden ingesteld door uw bedrijfsdierenarts.

|   | versione 🕑 Hegistrativis 📶 boom              | lisedopounu 32 pegulastorouneigsba | n 🔐 Vornacitien   | Se produktion |           |
|---|----------------------------------------------|------------------------------------|-------------------|---------------|-----------|
|   | Maatregelen huidig bed                       | drijfsgezondheidsplan (1/3)        |                   |               |           |
| 1 | Slachthuisbevindingen, labo- en a            | autopsieresultaten                 |                   |               |           |
| 2 | De resultaten worden niet snel genoeg in het | t computersysteem ingegeven.       |                   |               | 5         |
|   | Maatrogel                                    |                                    | Verantwoordelijke | Termin        | Succesvol |
|   | Nog een andere maatregel                     |                                    |                   | 31-07-2021    | х.        |
| 5 | Eerste maatregel die we gaan doen            |                                    |                   | 01-09-2021    | ¥)        |
| Ļ | Drinkwaterkwaliteit                          |                                    |                   |               |           |
| 2 | Teveel kalk in het drinkwater                |                                    |                   |               |           |
|   | Maatregel                                    |                                    | Verantwoordelijke | Termijn       | Succesvol |
|   | Colkalizer installarion                      |                                    |                   | 15,08,2021    | Alon      |

- 1. Criterium bedrijfsgezondheidsplan
- 2. Oorzaak
- 3. Maatregel(en)
- Indicatie maatregel uitgevoerd. Wanneer dit vinkje groen is, dan werd de maatregel reeds uitgevoerd
- Succesvol? Deze kolom vermeldt of een maatregel al dan niet succesvol was.

8. Onder "*bedrijfsgezondheidsplannen*" vindt u het overzicht van alle bedrijfsgezondheidsplannen die voor uw varkensbeslag werden ingevuld. U kan deze in detail bekijken door op "bekijk" te klikken.

| Periode                                             | Praktijk          | Dierenarts          |                      | Laatst aangepast | Maatregel | Status    |                   |
|-----------------------------------------------------|-------------------|---------------------|----------------------|------------------|-----------|-----------|-------------------|
| 14-07-2021   13-07-2022                             |                   |                     |                      | 15-07-2021       | 1/1       | $\oslash$ | Bekijk            |
|                                                     |                   |                     |                      |                  |           |           |                   |
| Algemeen                                            |                   |                     |                      |                  |           |           |                   |
| Naam dierenarts                                     | Ordenummer        | Datum<br>15-07-2021 |                      |                  |           |           |                   |
| Podriiforozon dhoidon l                             |                   |                     |                      |                  |           |           |                   |
| 1. Bioveiligheid                                    | an                |                     |                      |                  |           |           |                   |
| 2. Ultval                                           |                   |                     |                      |                  |           |           |                   |
| 3. Slachthuisbevindingen, labo- en au               | utopsieresultaten |                     |                      |                  |           |           |                   |
| 4. Drinkwaterkwaliteit                              |                   |                     |                      |                  |           |           |                   |
| 5. Dierenweizijn<br>Verbetering mogelijk of vereist |                   |                     |                      |                  |           |           |                   |
| Onderliggende oorzaak                               |                   |                     | Maatregel            |                  |           |           | Verantwoordelijke |
| staarten bijten                                     |                   |                     | verrijkingsmateriaal |                  |           |           |                   |
| 6. Vaccinatieschema's en bedrijfsbeh                | andelplan         |                     |                      |                  |           |           |                   |

## Sluiten

U kan zelf niets aanpassen aan het bedrijfsgezondheidsplan. Wanneer een maatregel al werd uitgevoerd of een andere wijziging doorgevoerd moet worden, dan neemt u hiervoor best contact op met uw bedrijfsdierenarts aangezien enkel deze wijzigingen kan doorvoeren.

9. Mocht u nog vragen hebben, neem dan contact op met de **helpdesk**:

| Technische vragen inzake AB Register                                                           | Vragen over BePork lastenboek:                                                          |
|------------------------------------------------------------------------------------------------|-----------------------------------------------------------------------------------------|
| AB Register vzw                                                                                | Belpork vzw                                                                             |
| Koning Albert II-laan 35 bus 52 1030 Brussel<br>T 02 808 50 93 - <u>helpdesk@abregister.be</u> | Koning Albert II-laan 35 bus 54 1030 Brussel<br>T 02 486 64 96 – <u>info@belpork.be</u> |